# 動的なサイトを作ろう2 リストの動的追加

メッセージを入力してくだはメッセージを追加

• 小西プログラミング塾

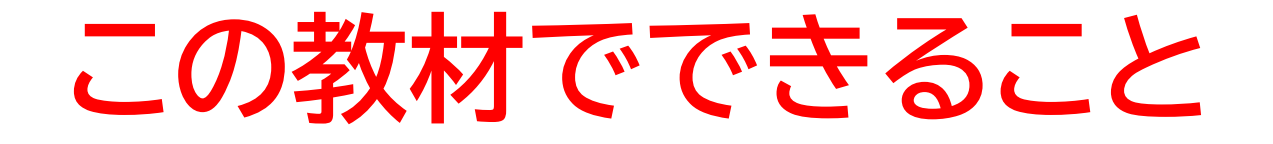

- ・HTMLとJSの連携について理解できる
- 動的なコンテンツ生成と操作について理解できる

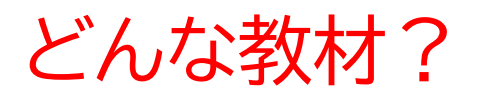

より高度でインタラクティブなwebサイトの基礎がわかる 教材

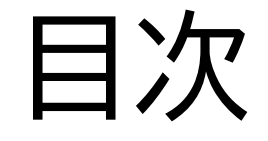

## ②JSでボダンがクリックされたときの処理をし

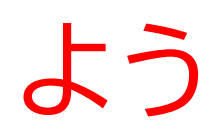

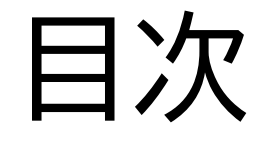

## ②JSでボダンがクリックされたときの処理をし

## よう

### 画面に出力される文字を書いたり、JSとの連携についての HTMLのコードを書くよ

## リストの動的追加

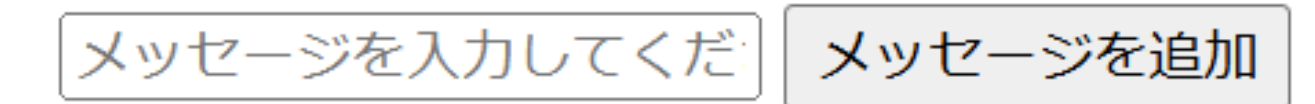

早速VScodeを開いてフォルダー、ファイルを準備しよう

テキストでは「dtnamic-site-js2」というフォルダーの中に 「index.html」と「dynamic.js」のファイルを生成したよ

| ✓ DYNAMIC-SITE-JS2          |   |
|-----------------------------|---|
| ≡ ~\$dynamic-site-js2.p     | • |
| ≡ dynamic-site-js2.pptx     |   |
| J <mark>s</mark> dynamic.js |   |
| <>> index.html              |   |

#### htmlに以下のコードを書こう!

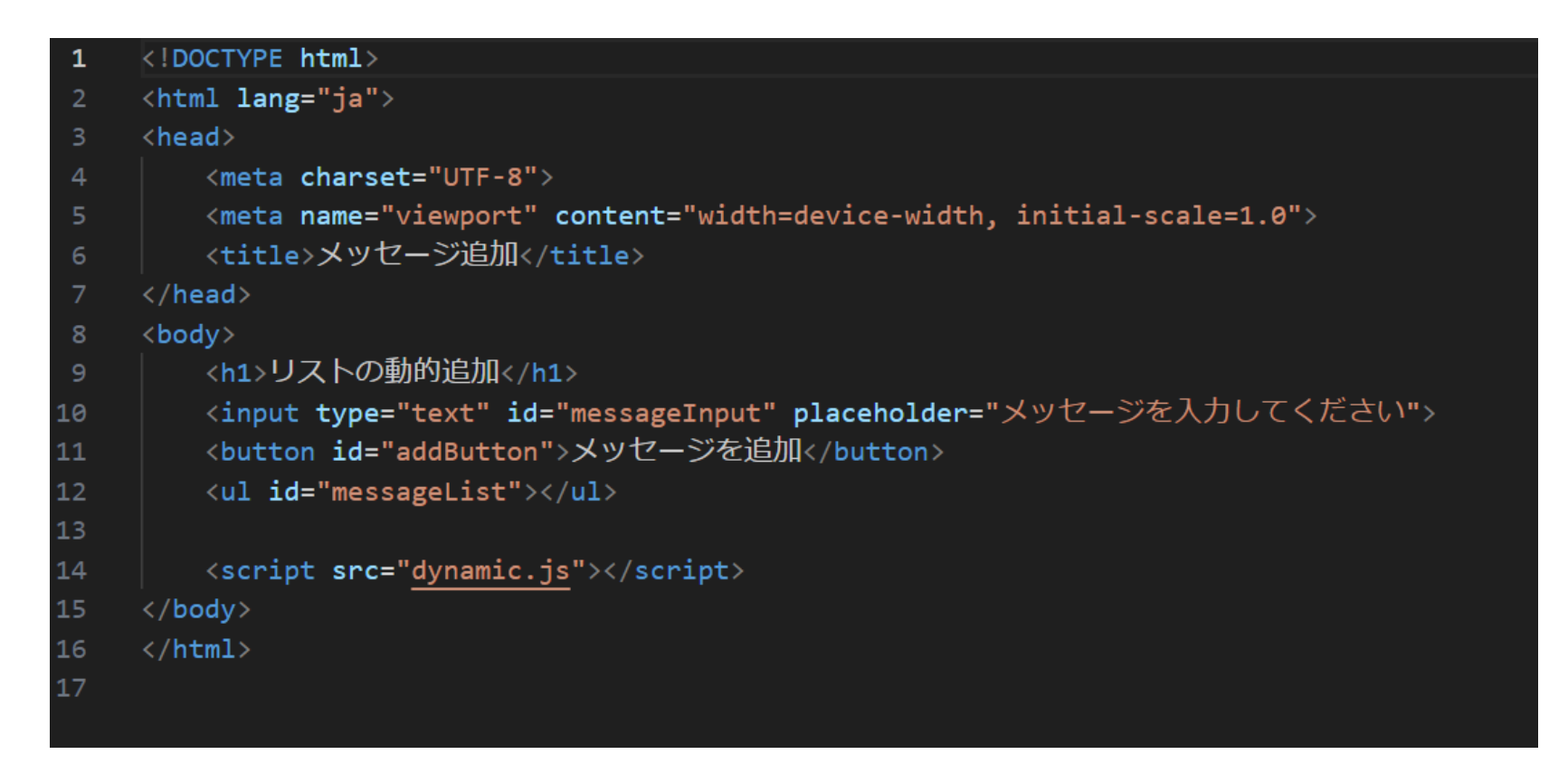

### htmlが書けたらwebページを見てちゃんと出力されているか 確認してみよう!

## リストの動的追加

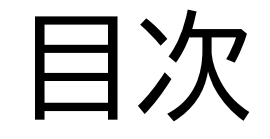

## ②JSでボダンがクリックされたときの処理をし

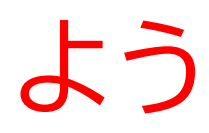

### このページではJSを使って、ボタンがクリックされたときに メッセージが追加されるようにするよ

### リストの動的追加

メッセージを入力してくだ メッセージを追加

• 小西プログラミング塾

#### jsのファイルで以下のコードを書こう!

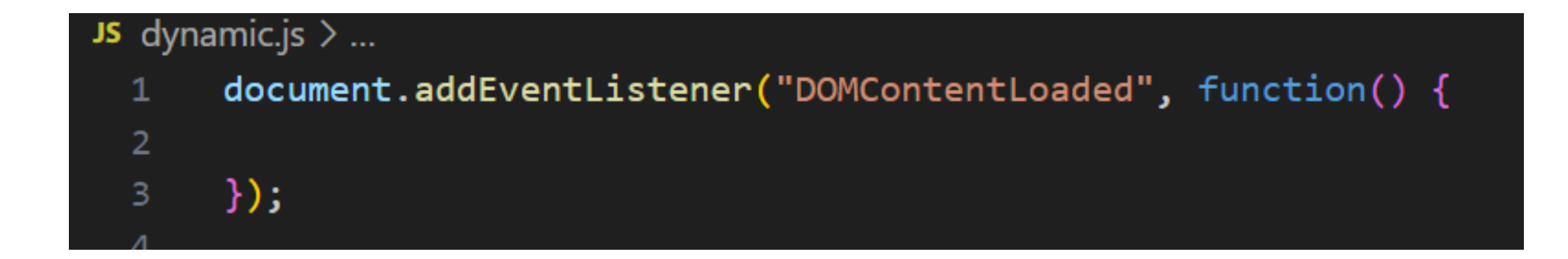

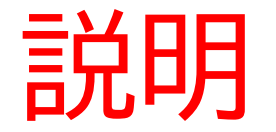

document.addEventListener("DOMContentLoaded", function() {

});

## ページが完全に読み込まれた後に、特定の処理を実行するよ 特定の処理は{}の中の内容だよ

次にhtmlのid名「addButton」,「messageInput」,「messageList」の内容を変数に代入しよう

| JS dynamic.js > |                                                                          |  |  |  |
|-----------------|--------------------------------------------------------------------------|--|--|--|
| 1               | <pre>ocument.addEventListener("DOMContentLoaded", function() {</pre>     |  |  |  |
| 2               | <pre>const addButton = document.getElementById("addButton");</pre>       |  |  |  |
| 3               | <pre>const messageInput = document.getElementById("messageInput");</pre> |  |  |  |
| 4               | <pre>const messageList = document.getElementById("messageList");</pre>   |  |  |  |
| 5               | );                                                                       |  |  |  |
| 6               |                                                                          |  |  |  |

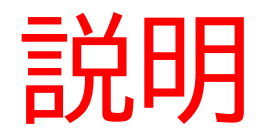

- •const button = document.getElementById("changeButton");
- :HTMLの「id=changeButton」の内容を「button」というJSの変数に入れているよ

#### 次に以下のコードを書こう!

#### クリックされたときの処理を書くよ!

document.addEventListener("DOMContentLoaded", function() {
const addButton = document.getElementById("addButton");
const messageInput = document.getElementById("messageInput"
const messageList = document.getElementById("messageList");
// ボタンがクリックされるたびに新しいリストアイテムを追加
addButton.addEventListener("click", function() {
});

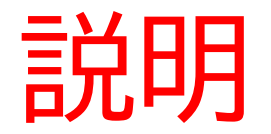

#### button.addEventListener("click", function() {

});

### button変数が何かアクションを起こった時に実行(今回はクリックされたら実 行するようにしているよ)

#### メッセージの内容をmessage変数に代入しよう

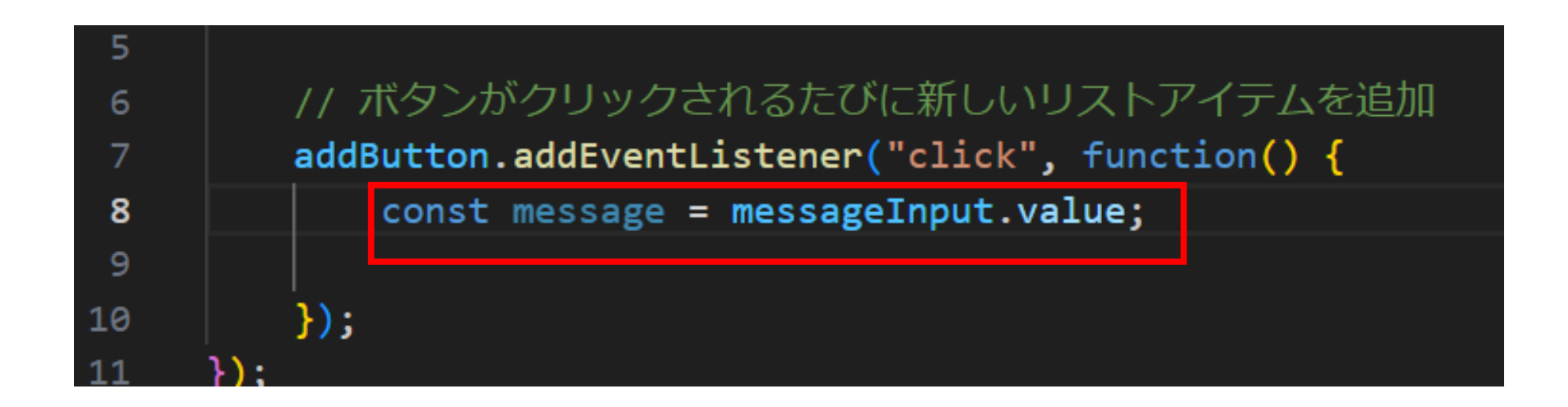

#### もしメッセージが入力されたら処理できるようにしよう

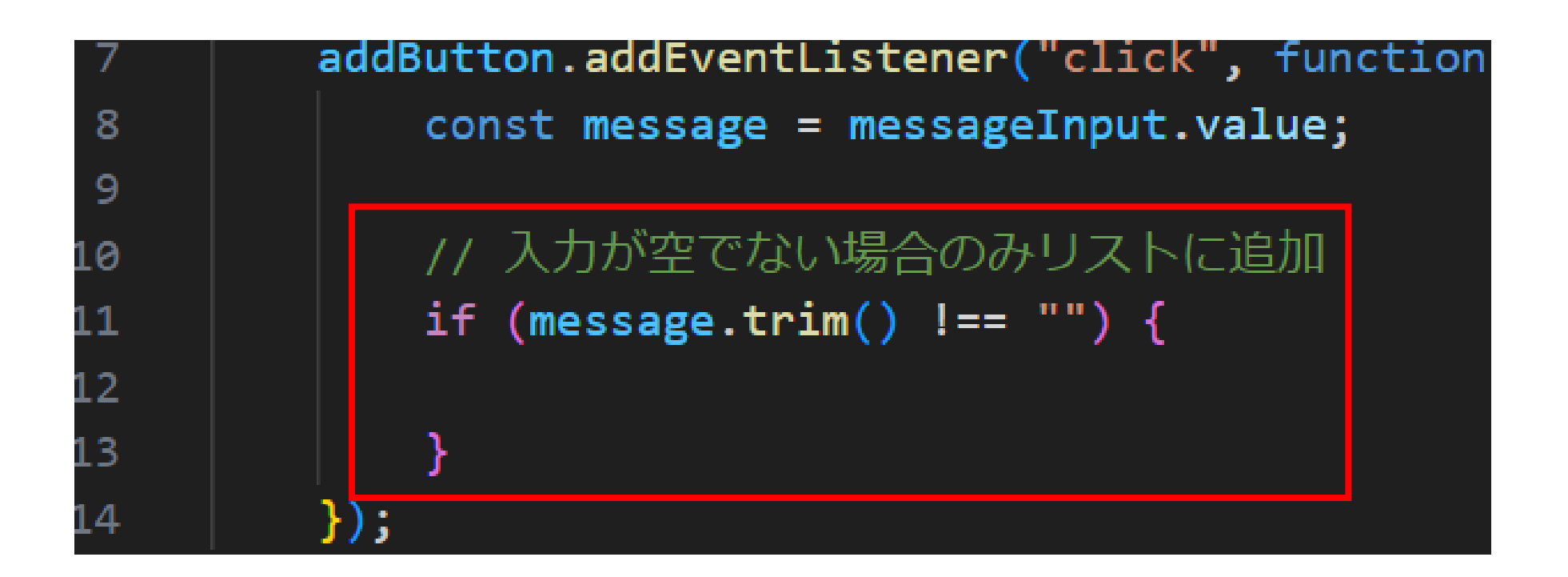

### 入力内容を変数に代入して、リスト形式(liタグ)で表示する ようにしよう

| 9     |                                                          |
|-------|----------------------------------------------------------|
| 10    | // 入力が空でない場合のみリストに追加                                     |
| 11    | <pre>if (message.trim() !== "") {</pre>                  |
| 12    | <pre>const newItem = document.createElement("li");</pre> |
| 13    | <pre>newItem.textContent = message;</pre>                |
| 14    | <pre>messageList.appendChild(newItem);</pre>             |
| 15    | }                                                        |
| 16    | <pre>});</pre>                                           |
| 17 1: |                                                          |

### 入力してボタンをクリックするとリスト形式で画面が変わっ たか確認してみよう!

#### リストの動的追加

プログラミング

メッセージを追加

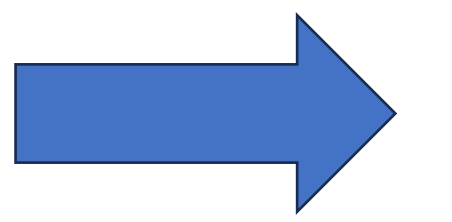

#### リストの動的追加

メッセージを入力してくだ. メッセージを追加

• プログラミング

#### 数秒たったらメッセージが消えるようにしよう

#### テキストでは5秒にしているので、自分で好きな数字に変え

てみよう

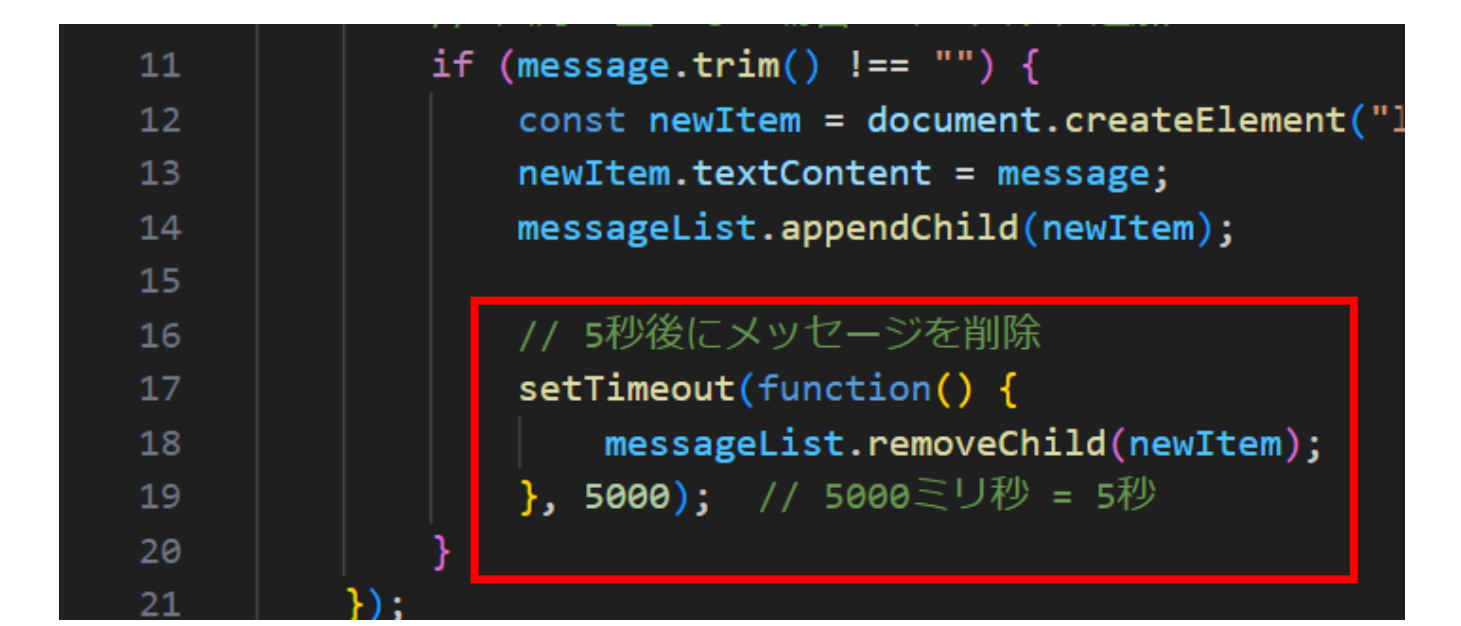

小西プログラミングオンライン塾

#### メッセージがしばらくしたら消えるか確認してみよう

#### リストの動的追加

メッセージを入力してくだ。メッセージを追加

• プログラミング

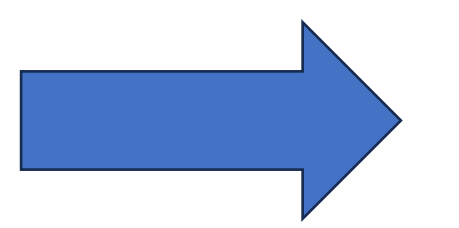

#### リストの動的追加

メッセージを入力してくだ、メッセージを追加

#### 最後に入力フォームをクリア状態にしよう

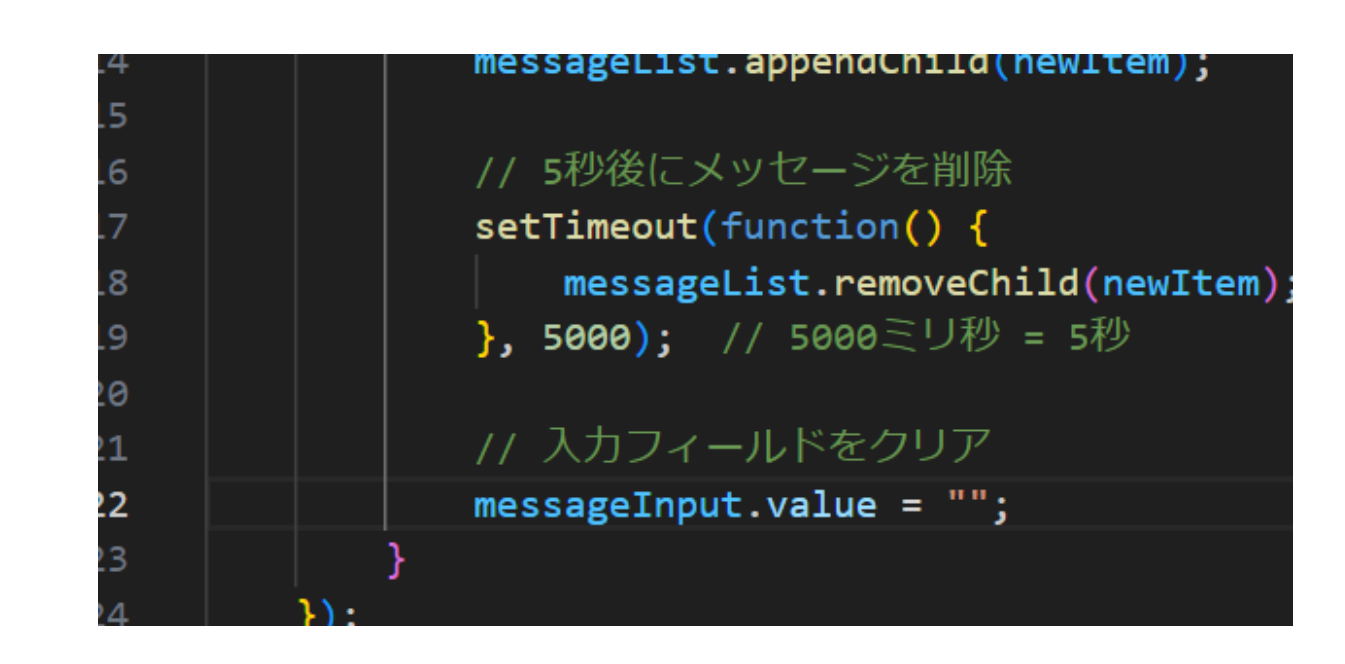

ここまで出来たら自分なりにアレンジをしてみたり、CSSで デザインを付け加えてみよう

## お疲れさまでした

テキストは終了です。 あとは自分なりにアレンジを付け加えていこう!